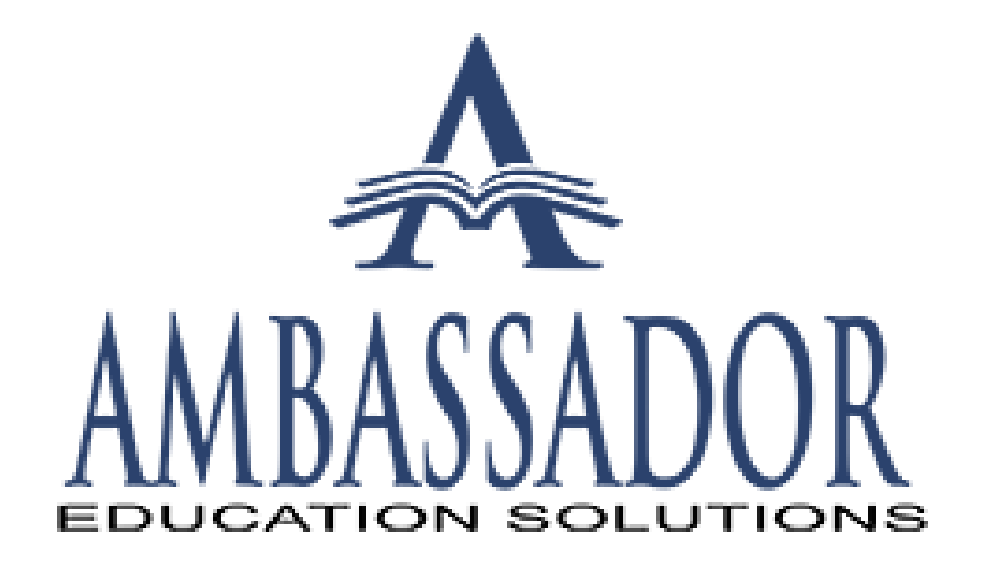

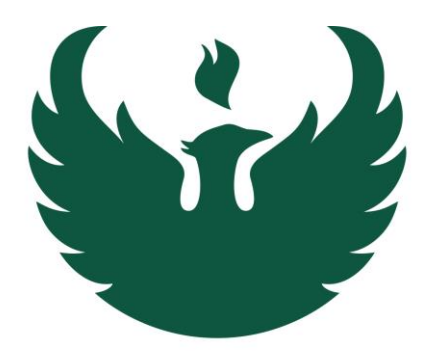

#### $\frac{\text{University} \text{ of Wisconsin}}{\text{GREEN BAY}}$

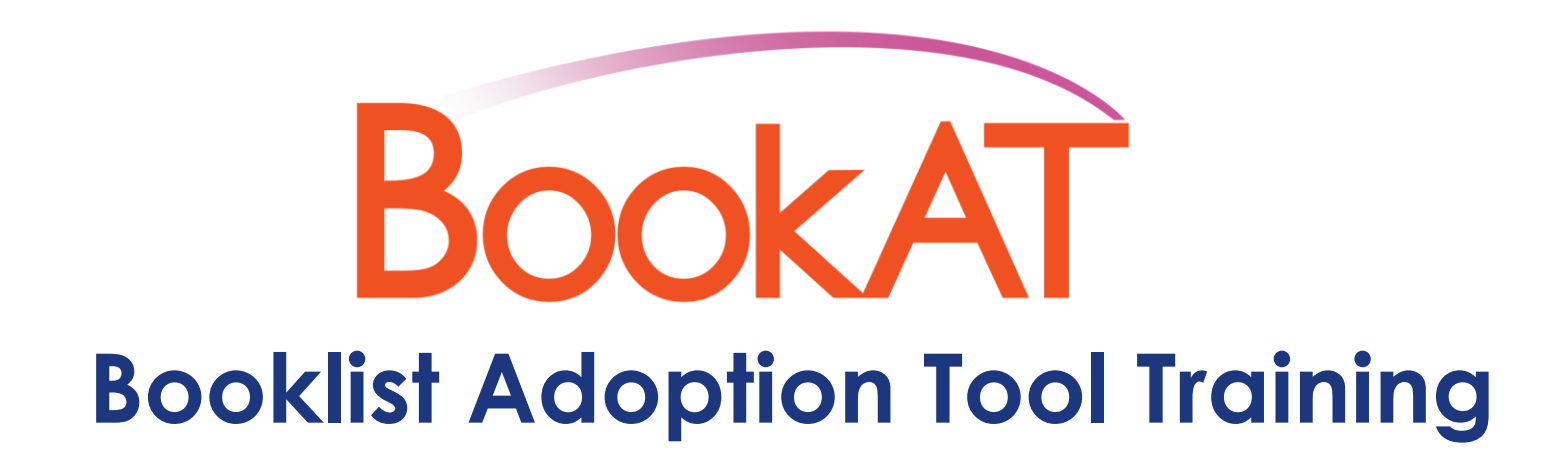

#### Meet Team Ambassador

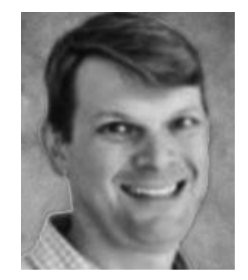

Marc Konesco SVP Sales

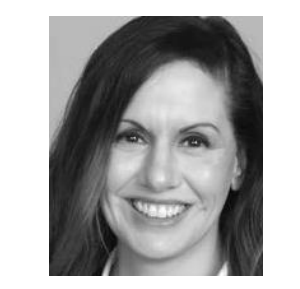

Michelle Leontis SVP, Product Management

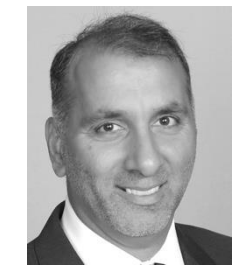

Samer Rabie Director, Product Support

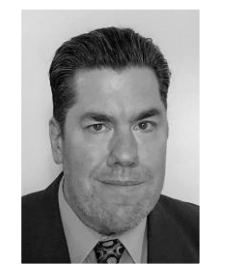

Donald White Senior Tech Support Specialist

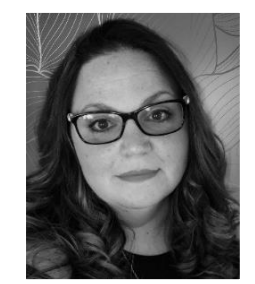

Lisa Morgan Senior Procurement Manager

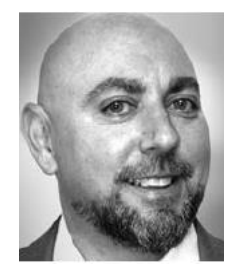

Josh Barshak, Senior Client Services Manager

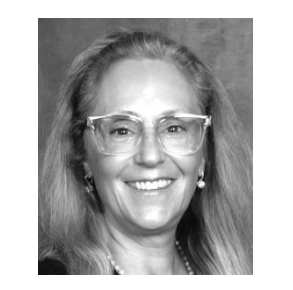

Madeline Lauro Senior Client Services Manager

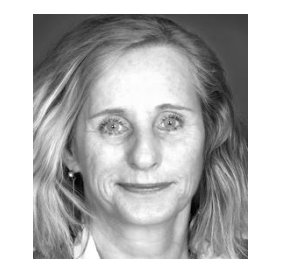

Terry Eschmann Senior Client Services Manager

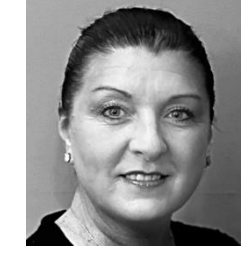

Jennifer Sloan-Tocci, Client Services Manager

#### About Ambassador

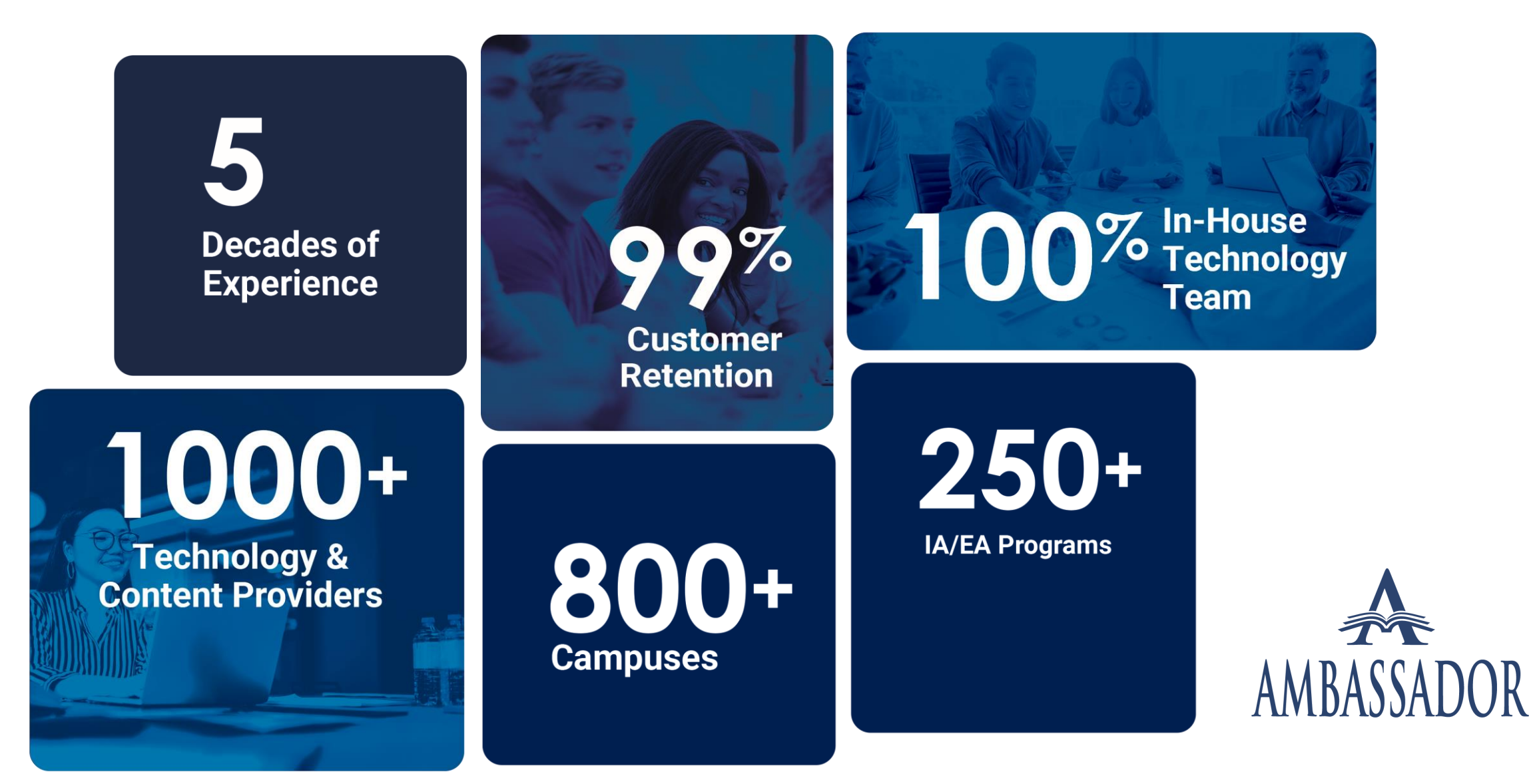

#### **Easy Course Materials Fulfillment**

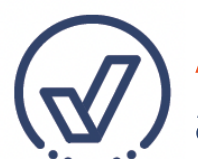

Ambassador All-In Equitable & Inclusive Access: students automatically receive course materials by the first day of class

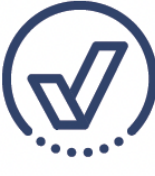

**Online Bookstores:** 24x7 school-branded, mobile-friendly sites to view and order materials

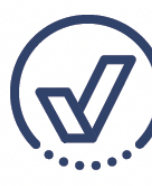

Hybrid Bookstores & Spirit Stores: blended shopping experiences

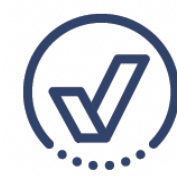

**Bulk Fulfillment:** items delivered to the school in bulk so they can handle distribution

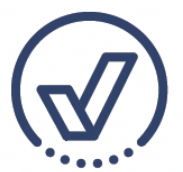

Ambassador Flex: combine any or all of Ambassador's service models to meet a school's unique needs

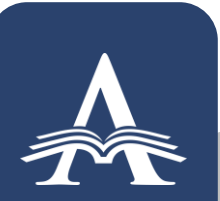

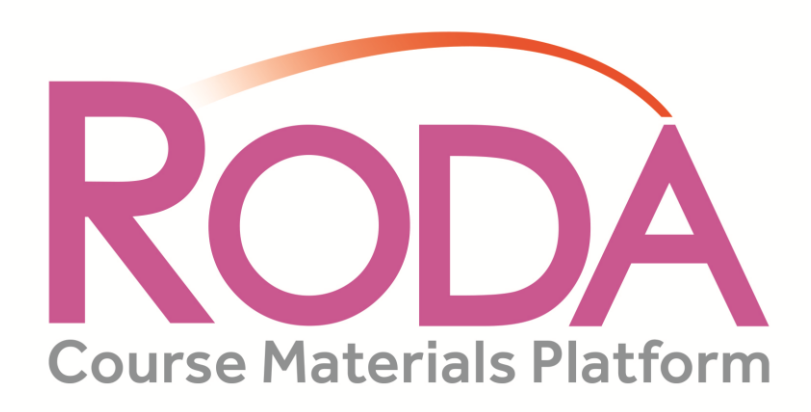

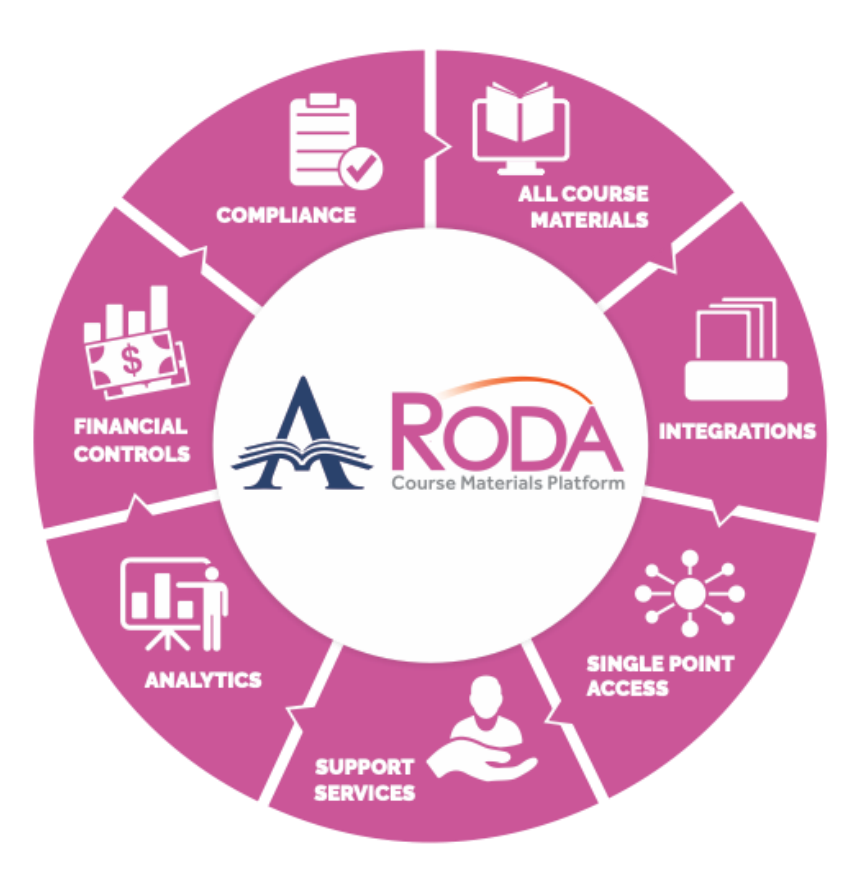

#### Real-Time Data Access

- ✓ Reporting, Analytics, Financial Controls
- ✓ No Duplicate/Drop Functionality
- ✓ Automatic Student Transaction Ledger Posting
- ✓ PinPoint Technology
- ✓ Booklist Management
- ✓ Inventory Control
- ✓ Retention Report

# What is BookAT?

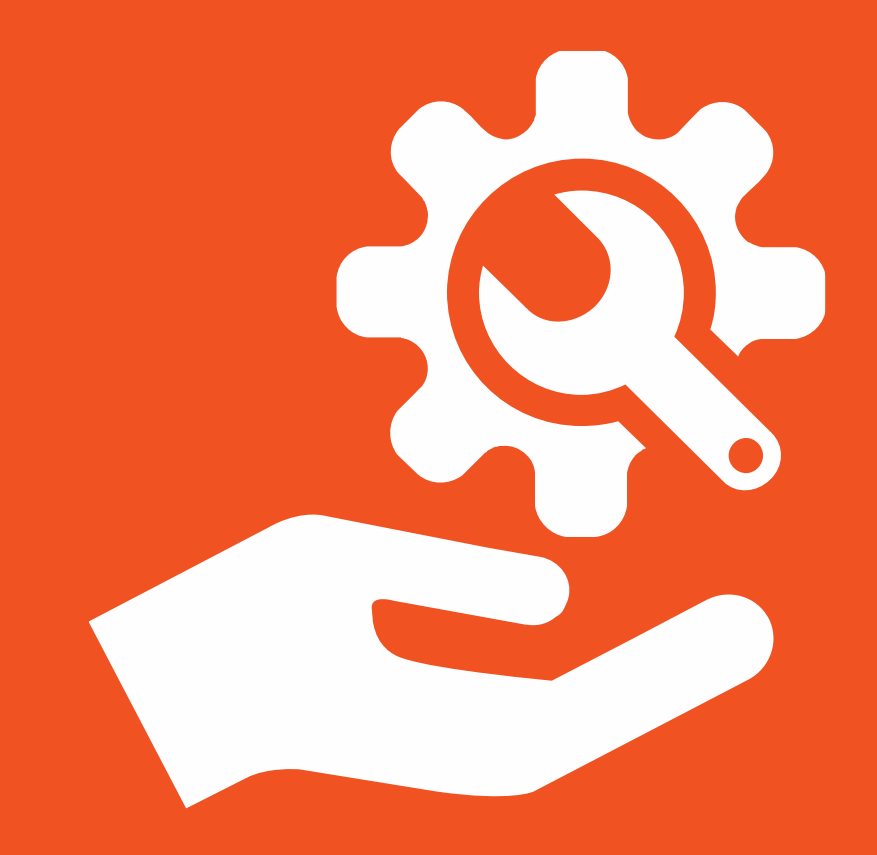

#### BOOKAT Streamlines Booklist Collection and Management

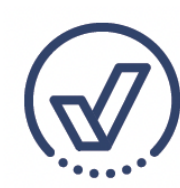

Millions of titles updated regularly

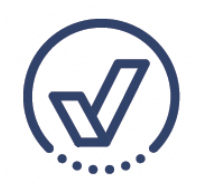

Pricing comparison tools

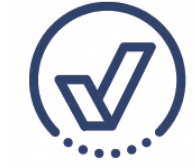

Improved decision making

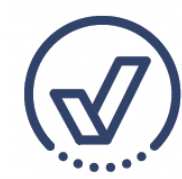

Simplified approval processes

#### Through BookAT, You Can Adopt All the Materials You Need

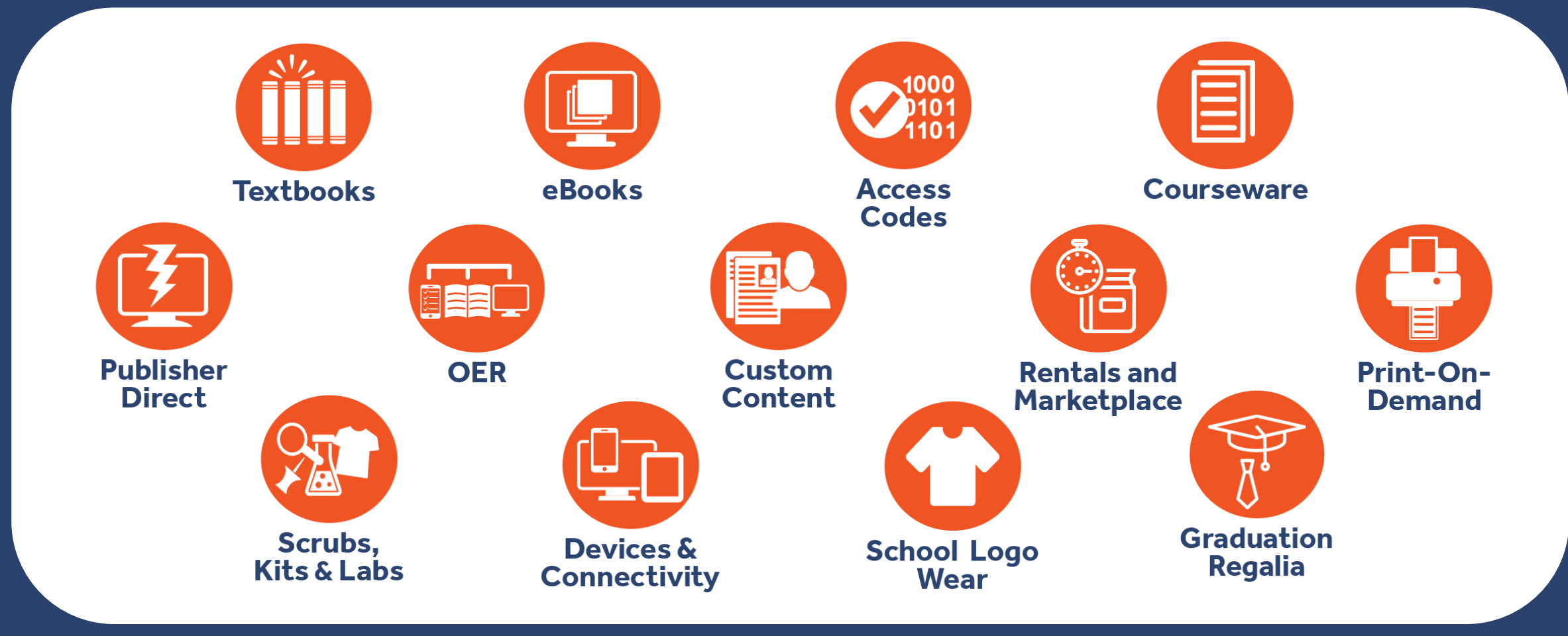

How Does BookAT Work?

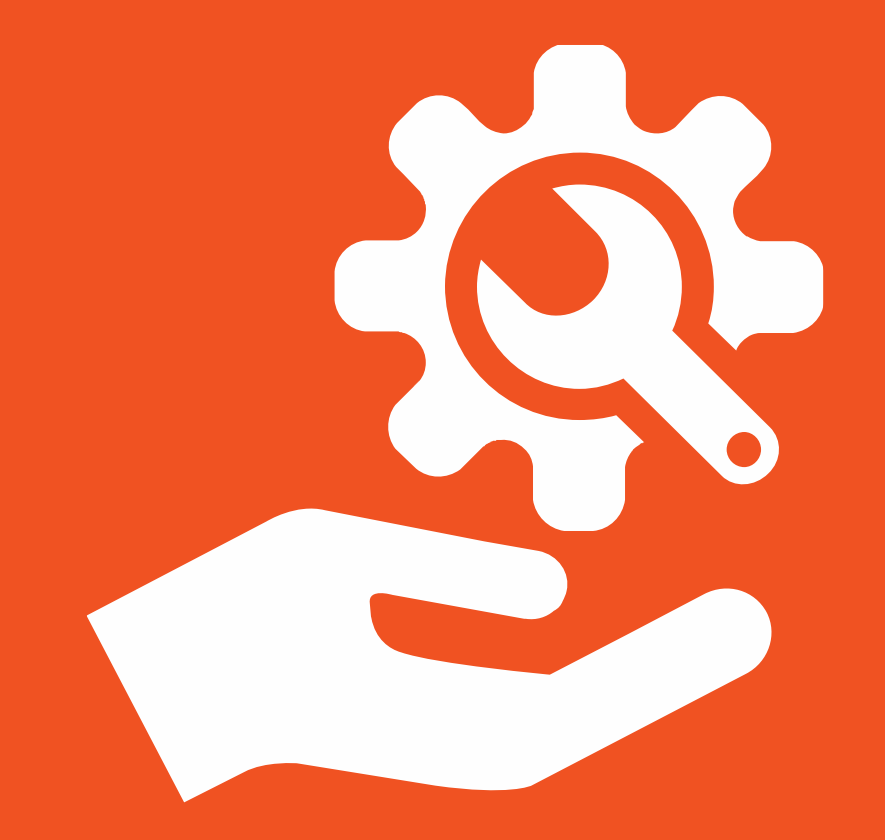

#### Who Uses BookAT?

#### BookAT is designed around a workflow with three (3) user roles in order of increasing permissions:

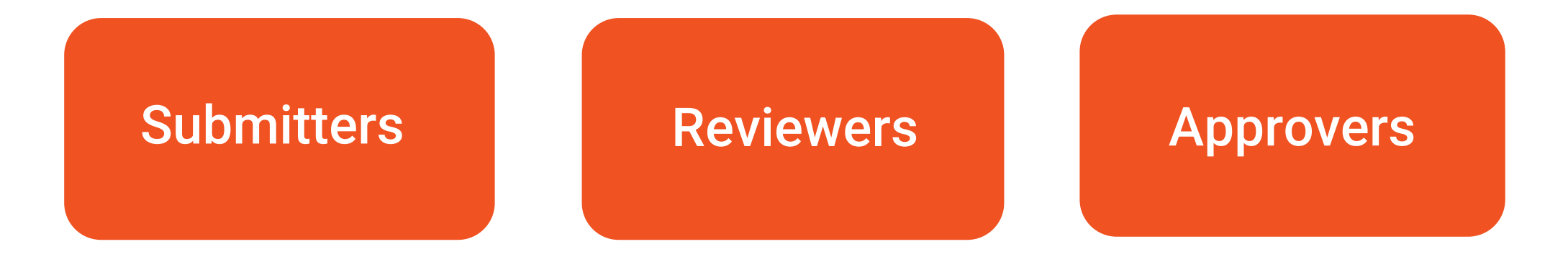

The hierarchy of roles is set, however, the workflow can be entered at any point.

#### **Submitters**

Typically the instructor of the course/section

Submits materials they want for the course in BookAT

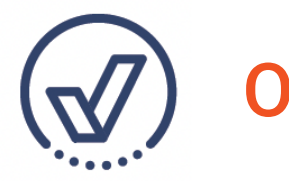

Only has access to assigned courses

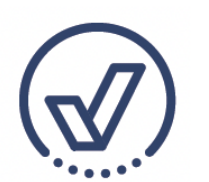

Can only change a course from Incomplete to Submitted

#### Reviewers

Typically, a department coordinator, dean, or chair

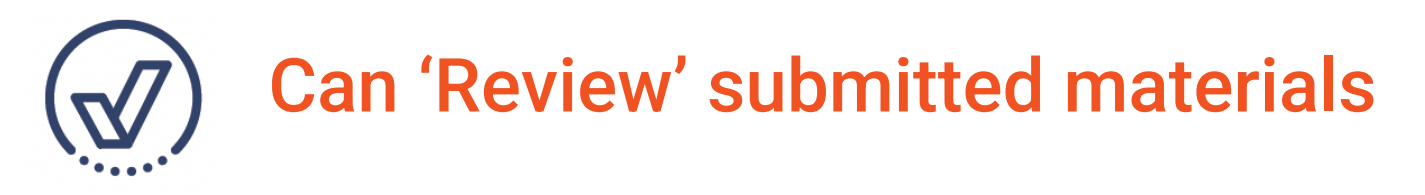

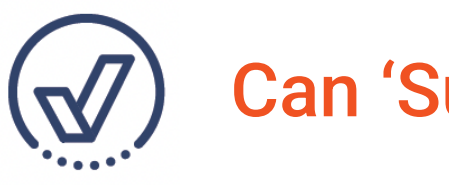

Can 'Submit' materials themselves

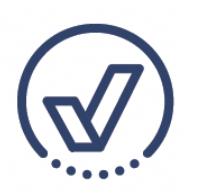

Can send questions to Submitters within BookAT to resolve issues.

#### Approvers

#### Generally, a bookstore manager (Ambassador Customer Service Team)

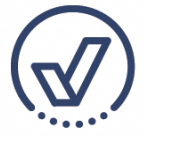

Full access to BookAT

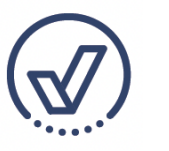

Can edit materials and manage Submitter assignments

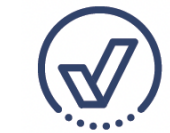

Final approval of materials

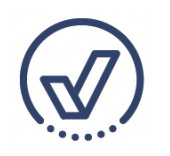

Can upload course list and email Users

# Submitter Workflow

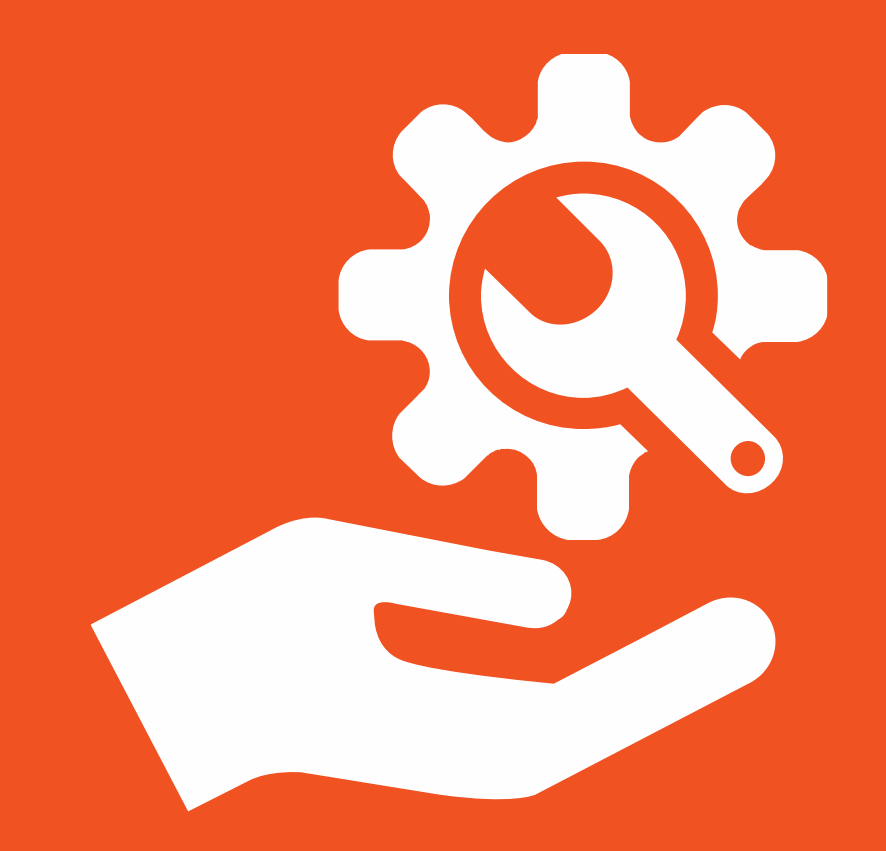

#### Step 1: Receive Email Invitation

- Instructors will receive an email with a personalized link to access BookAT.
- No username or password is required.
- Click on "Access Your Courses" and a personalized list of your courses will automatically populate in BookAT.

| Store Logo                                                                                                    |
|----------------------------------------------------------------------------------------------------|
| A Message from the Bookstore                                                                                                    |
|                                                                                                    |
| Helo Michelle L,                                                                                                    |
| It's time to collect textbook information! Your bookstore administrator has made it very<br>easy for you to submit or review textbook submissions. Just use the link below to get<br>started. |
| Your Personalized Link                                                                                                    |
| Access Your Courses                                                                                                    |
| Yours,                                                                                                    |
| -Your Campus Bookstore                                                                                                    |
|                                                                                                    |
|                                                                                                    |
| VERBA   VITALSOURCE                                                                                                    |
| © Copyright 2020 VitalSource Technologies LLC All Rights Reserved.                                                                                                    |

#### Step 2: Choose Your Open Courses One at a Time

- Upon clicking the personalized link, the instructor is taken to a list of their assigned courses.
- Instructors select the courses they want to work with and click the 'Next' button to proceed.

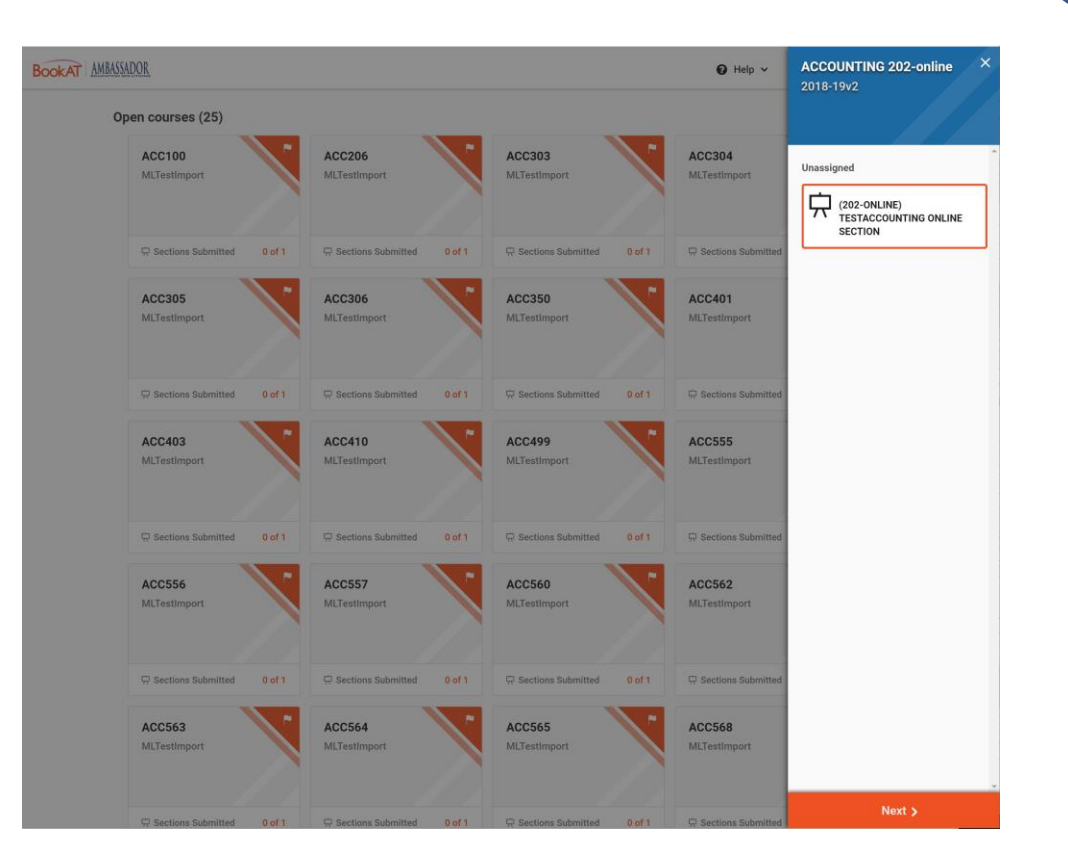

# Step 3: Read and Respond to the Questions

#### • Instructors select one option:

- Yes, I need to add books, OER materials or supplies
- No, I do not need to add books, OER materials or supplies
- $\circ~$  No, this section isn't offered
- If adoptions are needed, then the Instructor will continue, otherwise the Courses/Sections will be marked appropriately.

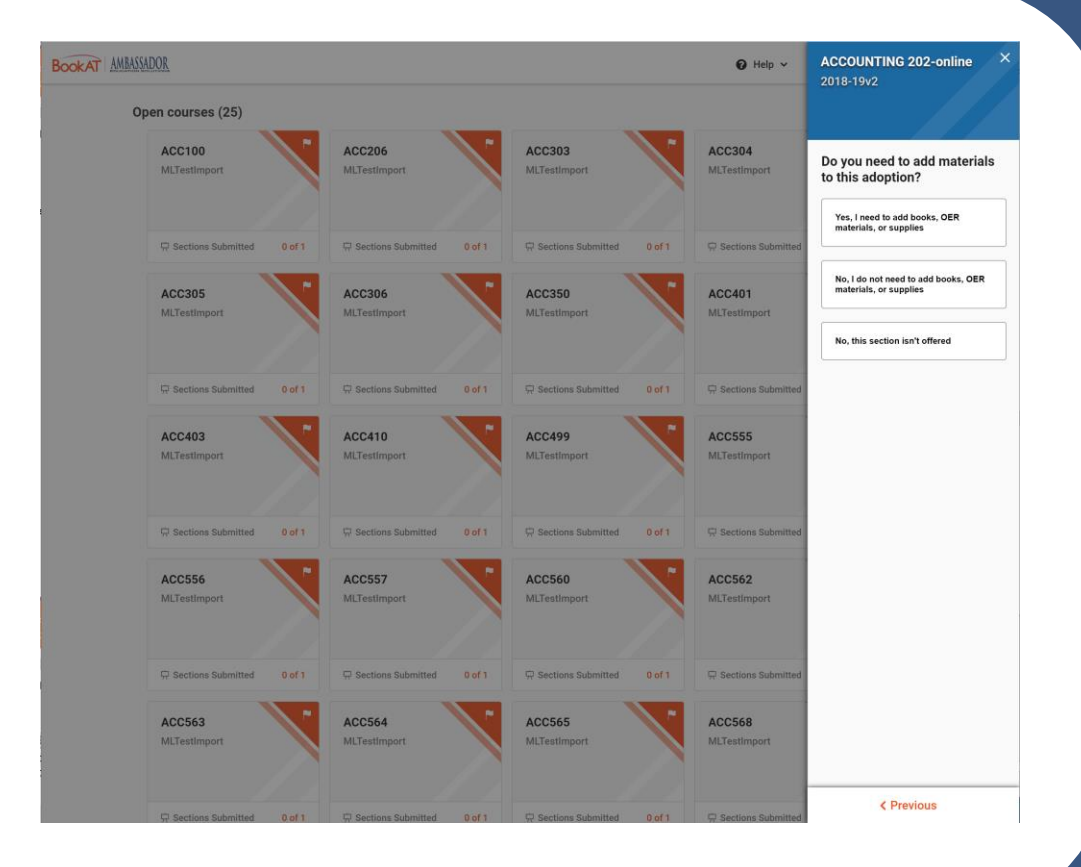

#### Step 4: Select Your Course Materials

There are 3 options for adding materials to a course:

- **1. Copy Previous Adoption**
- 2. Add New Materials
- 3. Add Manually

#### **Option 1: Copy Previous Adoption**

| ACCOUNTING 202-online                                                                                      |  |
|----------------------------------------------------------------------------------------------------|--|
| 2018-19v2<br>(202-online) TestAccounting Online Section                                                    |  |
| Copy Another Adoption Add New Materials Add Manually                                                       |  |
| Previously Adopted Text and Materials<br>If Filter All Sections USJ Spring 2020 ACCT 205 (01) Managerial A |  |
| elSBN: 9701317563754<br>Publisher Norton & Company, Incorporated W. W.                                     |  |
| Digital with Inclusive Access Pricing      View Details     Quick Add to List                              |  |

Search the semester and course of your previous adoption and select the materials to re-adopt.

#### **Option 2: Add New Materials**

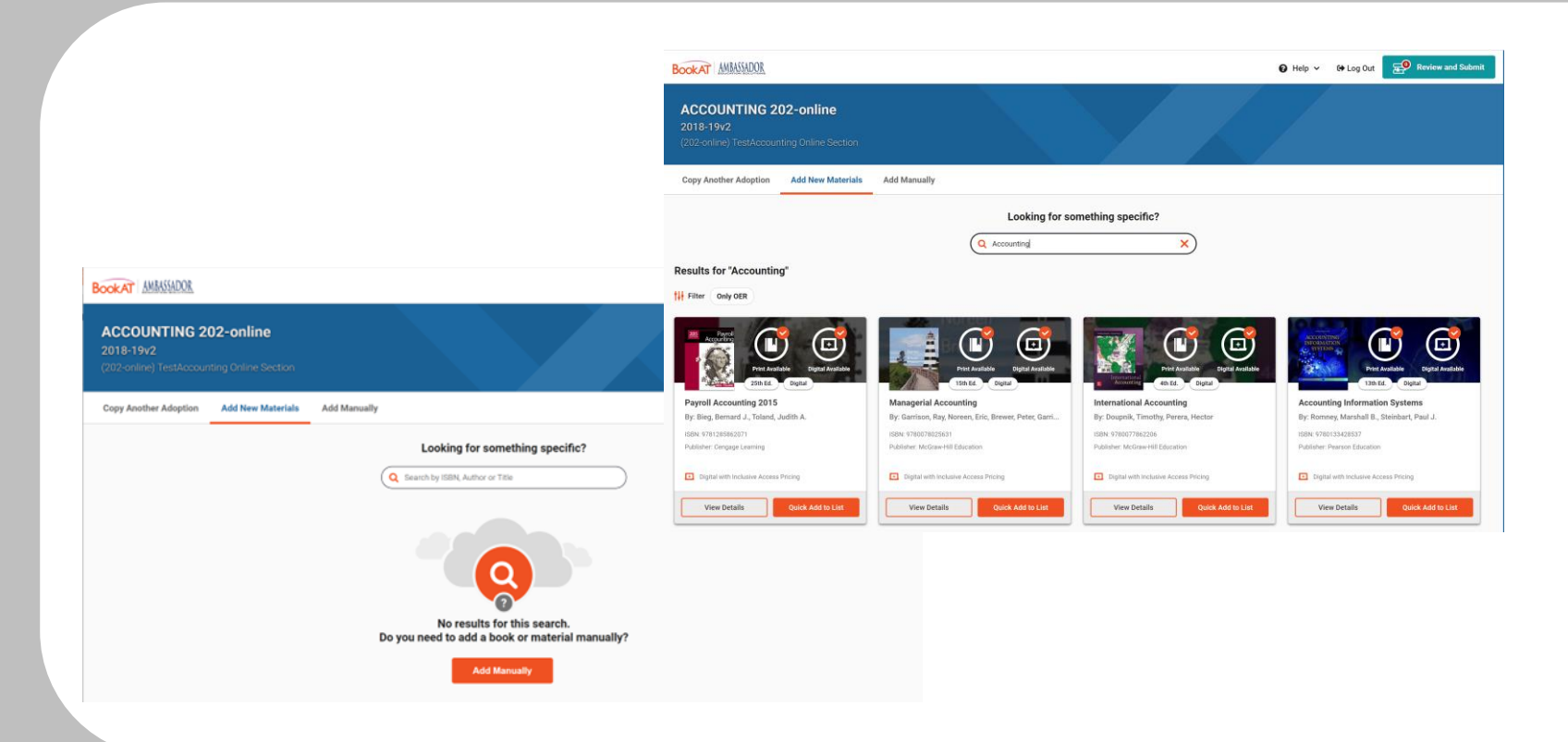

Search for materials by ISBN, Author, Title or Subject and review format/pricing.

#### **Option 3: Manually Add**

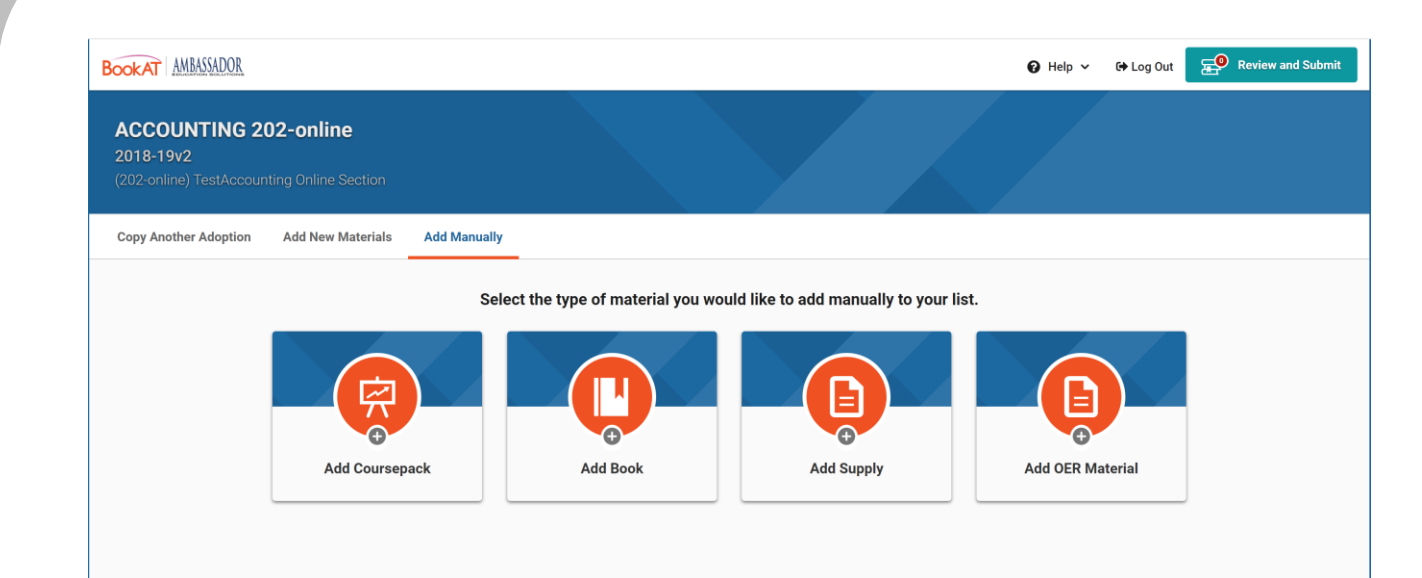

Manually add item information and our Bookstore Team will work to find the item you need:

- Course Packs
- o **Books**
- Supplies
- **OER Materials**

#### Option 3: Manually Add (cont.)

Add a Book Manually

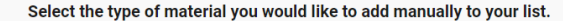

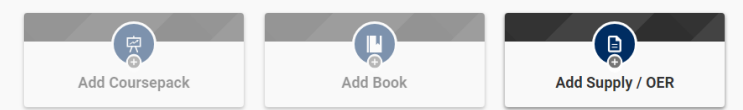

Please describe the supply or open educational resource for this course.

#### Add Supply / OER Manually

| Supplier / Creator | Supplier / Creator |
|--------------------|--------------------|
| Supplier / Creator | Supplier / Creator |
| Link (URL)         | Link (URL)         |
|                    |                    |

| Title*       |  |  |  |
|--------------|--|--|--|
| Author*      |  |  |  |
| Publisher    |  |  |  |
| Publish Date |  |  |  |
| Edition      |  |  |  |

#### Select the type of material you would like to add manually to your list.

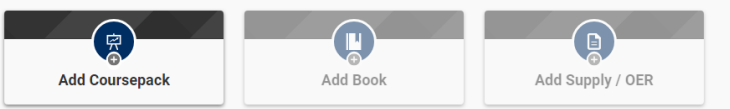

#### Add Coursepack Manually

Planning on using a Coursepack? Enter a title or brief description in the box below.

| Add Coursepack |
|----------------|
|                |

#### Option 3: Manually Add (cont.)

| Item Requirements                                              | ×                                                                                             |
|----------------------------------------------------------------|-----------------------------------------------------------------------------------------------|
| ISBN                                                           | Required Status Select one                                                                    |
| Is this adoption for an eBook only? Select one                 | If physical textbook, should the student<br>be offered a choice of physical text or<br>eBook? |
| Is this an IA Inclusive Access Course? If<br>unsure, select NO |                                                                                               |
|                                                                | Cancel Apply                                                                                  |

A list of questions will appear that you are required to answer.

This will help Ambassador source your items and complete the booklist.

#### Option 3: Manually Add (cont.)

| BOOKAT AMBASSADOR                                                                |               |                                                                                                    |
|----------------------------------------------------------------------------------|---------------|----------------------------------------------------------------------------------------------------|
| ACCOUNTING 202-online<br>2018-19v2<br>(202-online) TestAccounting Online Section |               |                                                                                                    |
| < Back                                                                           |               |                                                                                                    |
| Review & Submit                                                                  |               |                                                                                                    |
| Your Selections                                                                  |               | Additional Details                                                                                  |
| Pavroll Accounting 2015                                                          |               | Estimated Enrollment *                                                                              |
| Bieg, Bernard J., Toland, Judith A.                                              |               | Estimated students enrolled                                                                         |
| ISBN: 9781285862071                                                              | Edit   Remove | Add a Note If you'd like, you can include a note updating collaborators and course materials staff. |
|                                                                                  |               | Add your notes here                                                                                 |
|                                                                                  |               |                                                                                                    |

Add additional information about your course if necessary and click 'Submit Adoptions.'

Submit Adoptions

Step 5: Follow the Prompts Step 6: Review Adoptions

- After adding each item, answer the questions as they pertain to the materials you are adopting.
- Click the Review and Submit button in the top right corner.

#### Step 7: Ask Questions, Add Comments, and Submit

- Enter questions for the course materials team.
- If you want a message displayed on the Online Bookstore alongside your course, please specify PRODUCT NOTES and add them here.
- Click Submit Adoptions to complete the process.

| COUN 570<br>Demo Course List<br>(02) Internship I in CMHC           |               | Teyber, Edward, McClure,<br>ISBN: 9781305271531<br>Required<br>Edit   Remov |               |                                                                                                    |
|---------------------------------------------------------------------|---------------|-----------------------------------------------------------------------------|---------------|----------------------------------------------------------------------------------------------------|
| < Back                                                              |               | Review and Submit                                                           |               |                                                                                                    |
| Review & Submit<br>Your Selections                                  |               | Additional Details                                                          |               |                                                                                                    |
| Teyber, Edward, McClure, Faith, Teyber, Faith Holmes, Teyber, Faith |               | Estimated Enrollment * Estimated students enrolled                          |               |                                                                                                    |
| Required                                                            | Edit   Remove | Edit   Remove                                                               | Edit   Remove | Add a Note If you'd like, you can include a note updating collaborators and course materials staff. |
|                                                                     |               | Notes Add your notes here                                                   |               |                                                                                                    |
|                                                                     |               |                                                                             |               |                                                                                                    |
|                                                                     |               | Submit Adoptions                                                            |               |                                                                                                    |
|                                                                     |               |                                                                             |               |                                                                                                    |
|                                                                     |               |                                                                             |               |                                                                                                    |
|                                                                     |               |                                                                             |               |                                                                                                    |
|                                                                     |               |                                                                             |               |                                                                                                    |

### Ongoing Communications and Support

- RECEIVE MESSAGES: Look for an email from your course materials team responding to your question(s) and/or clarifying your adoption and notes.
- VIEW MESSAGES & ACTIVITY: Click on the fourth tab to access a history of all messages and activity.
- **RESPOND TO MESSAGES**: Reply to the course materials team with any additional questions or comments.

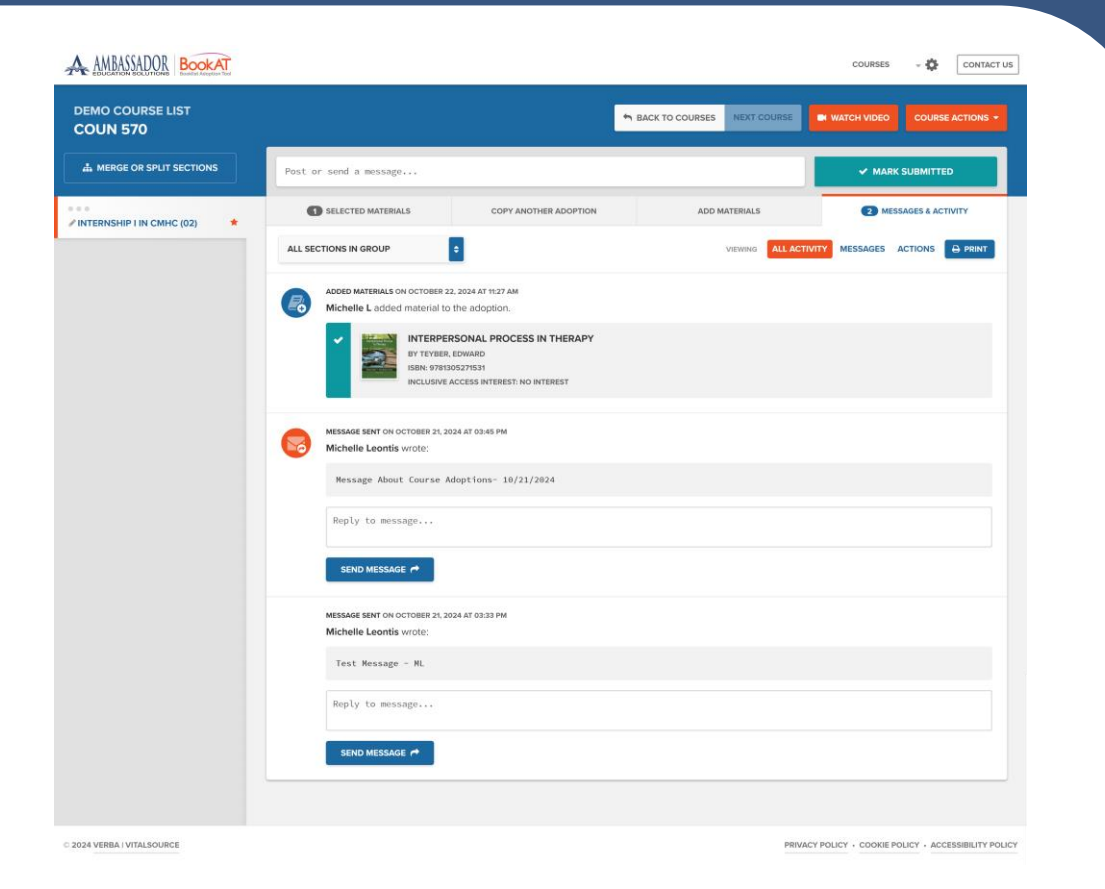

# Reviewer Workflow

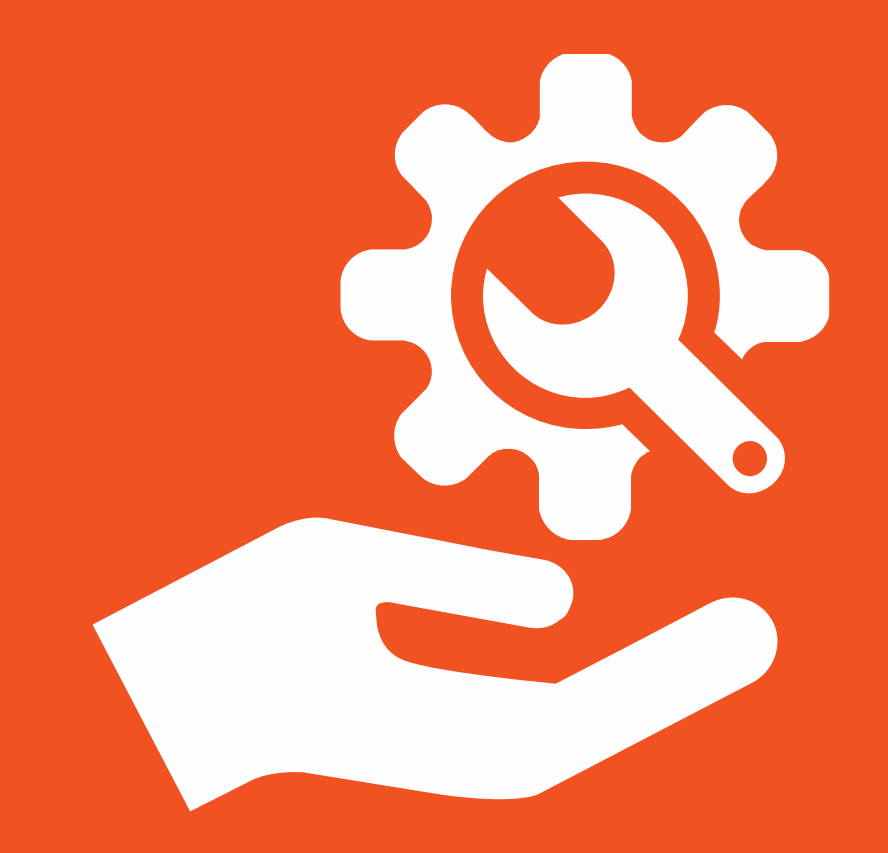

### **Reviewer Course List**

Reviewers can see a list of all courses they are assigned to review.

The dots in the left most column signify status:

- No Dots Incomplete
- o 1 Dot Submitted
- o 2 Dots Reviewed
- 3 Dots Approved

| BOOKAT AMBASSADOR      |                                                         | COURSES - 🌣 CONTACT US |
|------------------------|---------------------------------------------------------|------------------------|
| 2019-20<br>COURSES     |                                                         | 2019-20 🗘              |
| QUICK FILTERS ADVANCED | VIEWING 77 COURSES                                      |                        |
| Search for a course Q  | ACCT200<br>ACCOUNTING BASICS FOR M                      | - ACTIONS              |
| ALL DEPARTMENTS        | ACCT201     Accounting Foundation                       | - ACTIONS              |
| ALL USER               | ACCT202<br>ACCOUNTING FOUNDATION                        | * ACTIONS              |
| ALL SECTIONS           | • • • ACCT213<br>COST ACCOUNTING (0)                    | - ACTIONS              |
| COURSES WITH REVIEWERS | ACCT220<br>ACCOUNTING INFORMATION                       | - ACTIONS              |
| INCOMPLETE SECTIONS    | ACCT290<br>ACCOUNTING ABA INTERNS                       | - ACTIONS              |
| SUBMITTED SECTIONS     | ACCT301 INTERMEDIATE ACCOUNTING DUPLICATE / NOT OFFERED | - ACTIONS              |
| NO TEXT REQUIRED       | ACCT302                                                 | * ACTIONS              |
| SECTIONS WITH MESSAGES | ACCT310     ACCOUNTING FRAUD EXAM                       | - ACTIONS              |
|                        | O     O     CCT315     FEDERAL TAXATION 1 (0)           | - ACTIONS              |

#### **Courses to Review**

#### Use the Quick Filters to find all Submitted Courses.

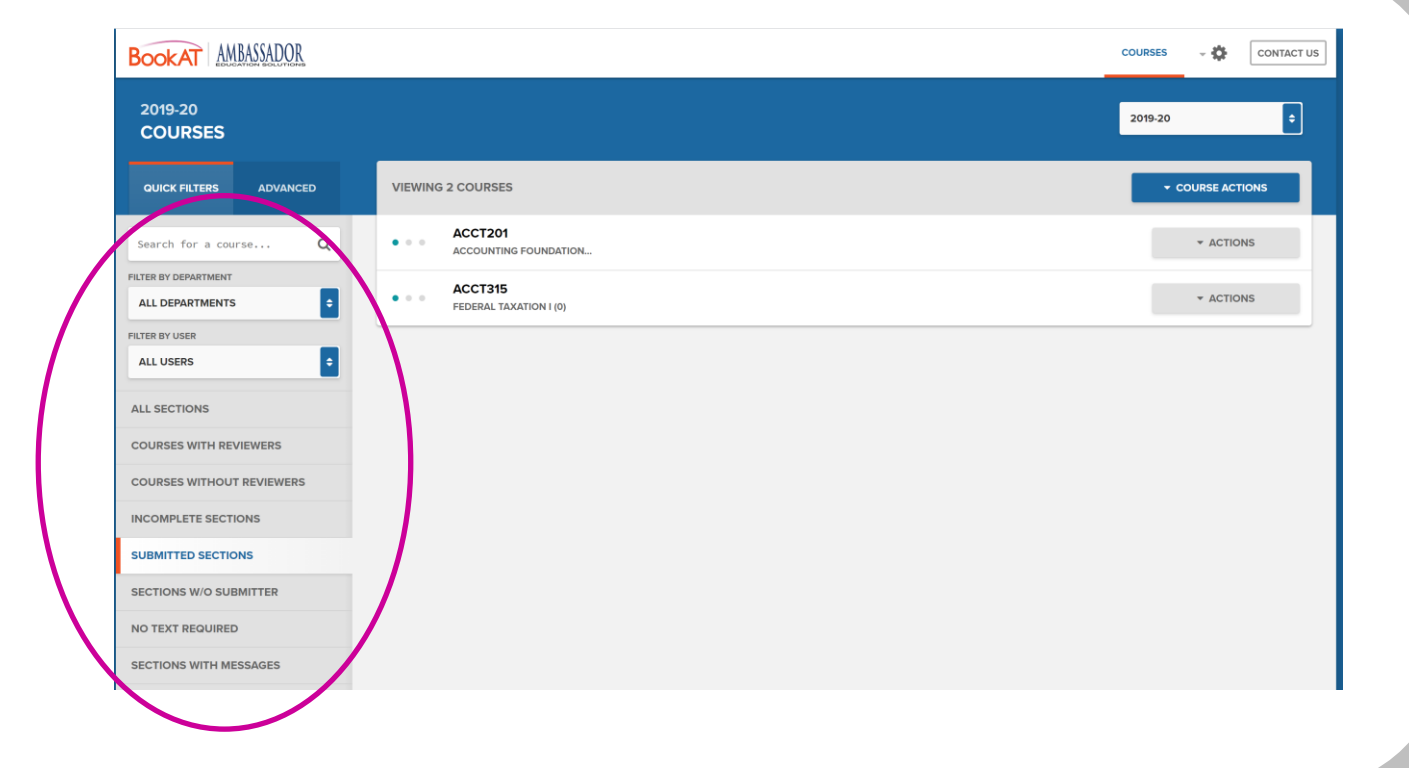

### **Reviewing a Course**

#### **Reviewers can:**

- Modify the materials list
- **o** Message the Submitters
- Mark the course as reviewed

Once you have completed your work on a course, click 'Next Course' until all courses have been reviewed.

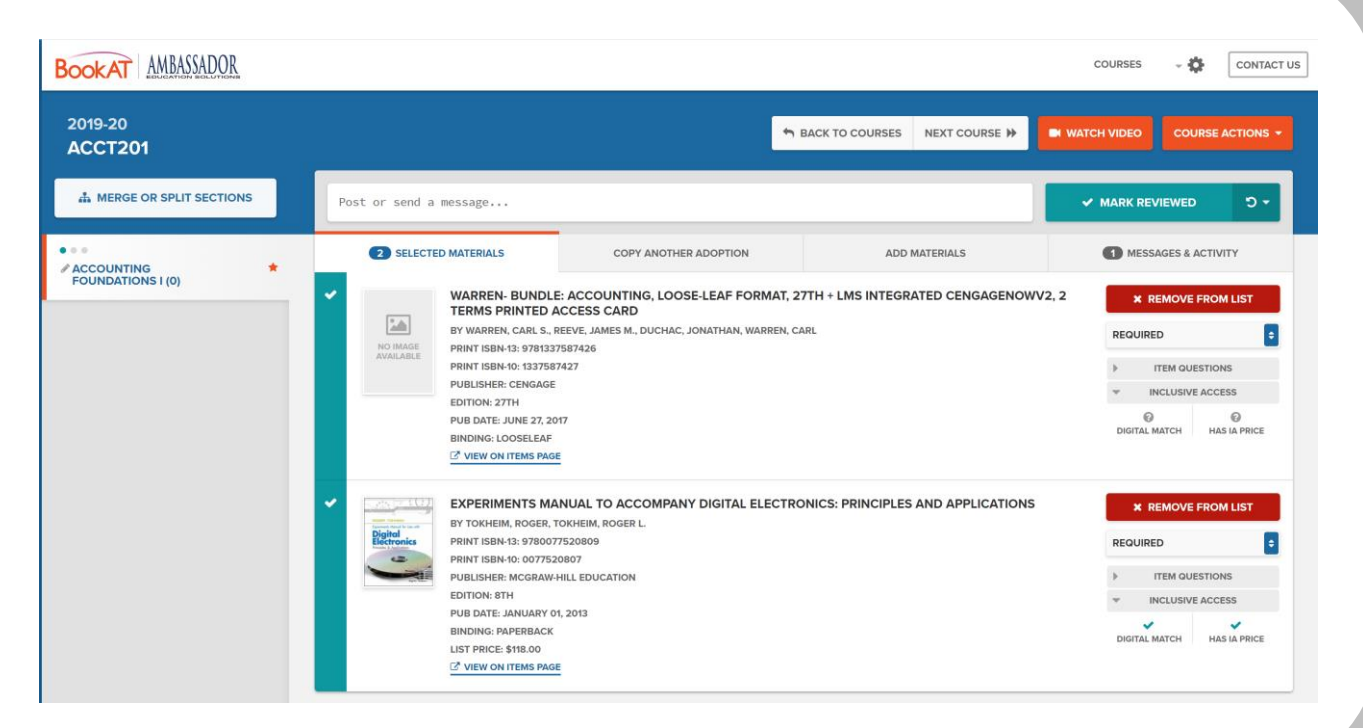

## Q&A

- info@AmbassadorEd.com
- 800-431-8913

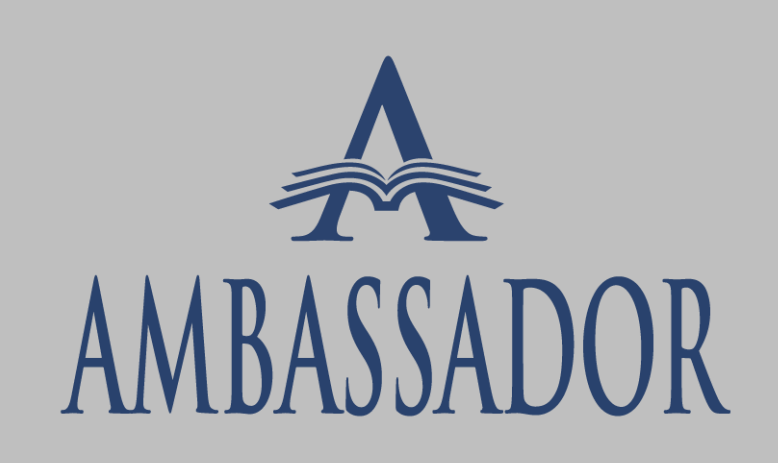